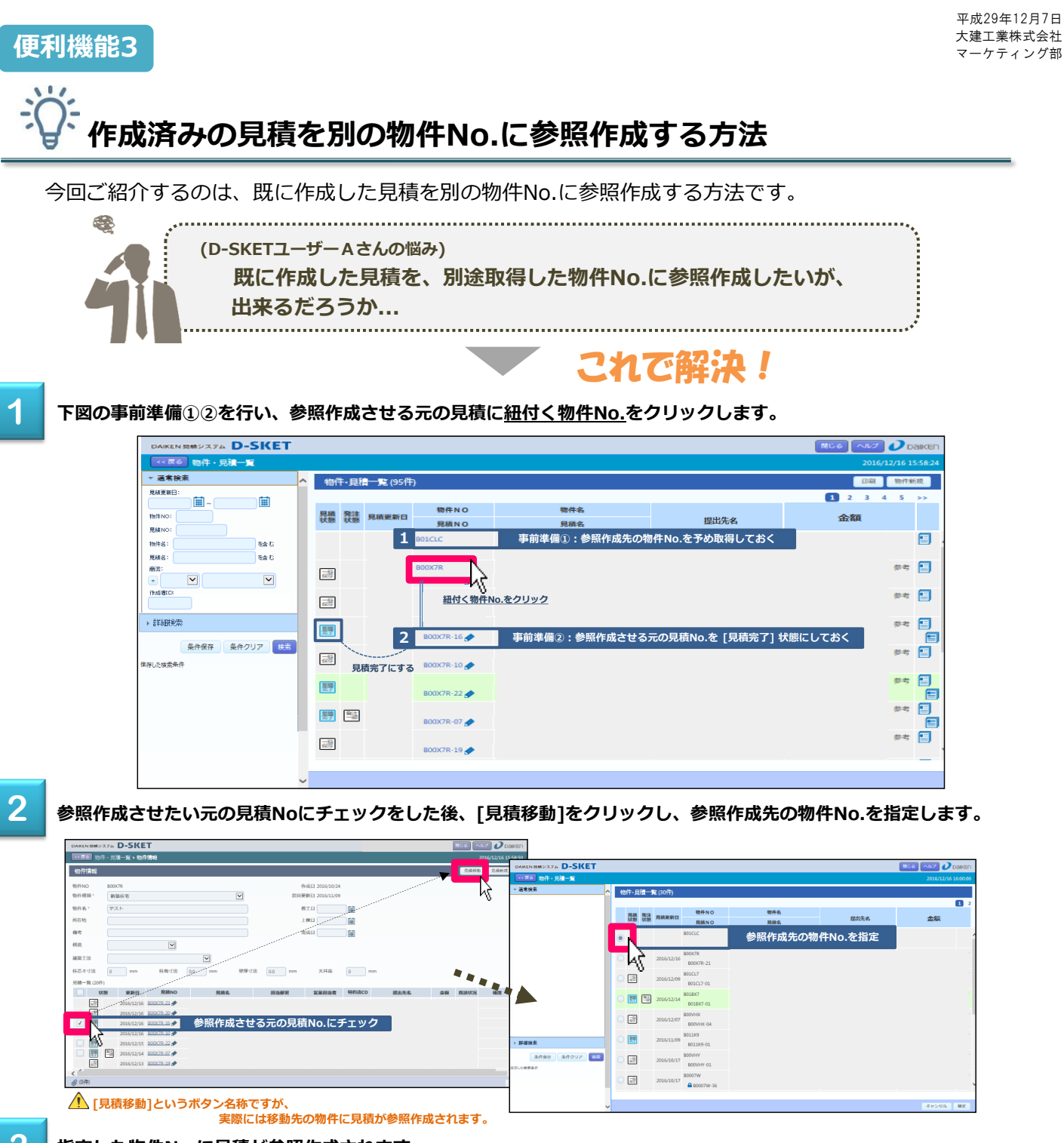

指定した物件No.に見積が参照作成されます。

| 25 10 10      | ÷.見積一覧>和           | 0(\$1 <b>8</b> +R |                        |      |            |                                  |       |      |           | 20   | 16/12/16 16:00:19 |   |
|---------------|--------------------|-------------------|------------------------|------|------------|----------------------------------|-------|------|-----------|------|-------------------|---|
| 物件请報          |                    |                   |                        |      |            |                                  |       |      | 見積移動 見積新規 |      |                   |   |
| 物件NO<br>物件種類・ | 801CLC<br>新時任市     | 参照作成              | 先に指定した                 | ≥物件  | ।<br>হাল্য | #成日 2016/12/16<br>第6日 2016/12/16 |       |      |           |      |                   |   |
| 物件名*          | 見積移動先物作            |                   |                        |      | 8          | ite 🗌                            |       |      |           |      |                   |   |
| 所在地           |                    |                   |                        |      | L          | (快日)                             |       |      |           |      |                   |   |
| 備考            |                    |                   |                        |      | Ħ          | 城日                               |       |      |           |      |                   | _ |
| 構造            |                    | <b>×</b>          |                        |      |            |                                  |       |      |           |      |                   |   |
| 建築工法          |                    |                   | ×                      |      |            |                                  |       |      |           |      |                   |   |
| 柱芯々寸法         | 0 mm               | 杜角寸法              | 0.0 mm                 | 壁厚寸法 | 0.0 mm     | 天井高                              | 0 mm  |      |           |      |                   |   |
| 兒積一覧(1件)      |                    |                   |                        |      |            |                                  |       |      |           |      |                   |   |
|               | 股 更新日<br>2016/12/1 | 見積NO              | <sup>見機名</sup><br>参照作の | 後の見  | 積          | 营业的                              | 特的店CD | 提出先名 | 金額        | 商油化況 |                   |   |
|               |                    |                   |                        |      |            |                                  |       |      |           |      | Ĩ                 |   |